|                                                                                                    | ADDING A NEW US                                                    | ER                       |                |                |
|----------------------------------------------------------------------------------------------------|--------------------------------------------------------------------|--------------------------|----------------|----------------|
| <ol> <li>At the top of the landing<br/>page, select the Manage<br/>Users button on the<br/>button bar</li> </ol> | APPLICATIONS CONTRACTS MANAGE USERS ETP WEBS                       | TE USER GUIDES REPORTS 1 | SEARCH         | CT I+ -        |
| <ol> <li>Click on the Add a New<br/>User button in the top<br/>right hand corner</li> </ol>                      | APPLICATIONS CONTRACTS MANAGE USERS ETP WEBSITE Users Name * Email | USER GUIDES REPORTS TEN  | MPLATES        | Add a New User |
|                                                                                                    | Name † Ernail                                                      | User Since               | Permission Sta | itus Action    |
| 3. Fill out all fields on the<br><i>Create a New User</i> pop-                                                   | Create a new User                                                  |                          |                |                |
| up: First Name, Last<br>Name, Email, Phone and                                                                   | * First Name                                                       |                          |                |                |
| Permission level                                                                                                 | Kelsey                                                             |                          |                |                |
|                                                                                                    | * Last Name                                                        |                          |                |                |
|                                                                                                    | Oehrke                                                             |                          |                |                |
|                                                                                                    | * Email                                                            |                          |                |                |
|                                                                                                    | Kelsey.oehrke@etp.ca.gov                                           |                          |                |                |
|                                                                                                    | * Phone<br>8001224567                                              |                          |                |                |
|                                                                                                    | * Permission                                                       |                          |                |                |
|                                                                                                    | Administrator                                                      |                          |                |                |
|                                                                                                    |                                                                    |                          |                |                |

| 4. Permission Level has                                                                                                    | *Dermission                         |
|----------------------------------------------------------------------------------------------------|-------------------------------------|
| two options,<br>Administrator and User                                                                                                    | choose one                          |
| Administrator privileges:<br>Manage Users (add additional<br>users, edit users)<br>All User Privileges                                                     | choose one<br>Administrator<br>User |
| User Privileges:<br>• Contract Management<br>(Trainee Enrollments, Hours<br>Tracking, Invoice submission,<br>Revision request)<br>• Ability to Run Reports |                                     |
| 5. Click the <b>Create</b> button                                                                                                    | *Permission<br>Administrator        |
|                                                                                                    | Creste                              |

| user Cal-E-Force: Your new ETP password                                                                                                    | (eisey@ETP   |
|----------------------------------------------------------------------------------------------------|--------------|
| Ні,                                                                                                    |              |
| Your password has been reset for ETP. Go to:                                                                                                    |              |
| https://gcc01.safelinks.protection.outlook.com/?url=https%3A%2F%2Fuat-pte.cs33.force.com%2F                                                                                        | secur%       |
| 2Fforgotpassword.jsp%3Fr%                                                                                                    |              |
| 3D00D35000000zLO00535000001HhCTeyJlbmMiOiJBMjU2R0NNliwiYXVkljoiMDBEMzUwMDAwMDAwe                                                                                                   | kxPliwia2lkI |
| OlwiMDBEMzUwMDAwMDAwekxPXCIsXCJ2XCI6XCIwMkd0MDAwMDAwMEQ5YUJclixcImFcljpcImZvcmdv                                                                                                   | /dHBhc3N3t   |
| RyYW5zaWVudGtleWVuY3J5cHRclixcInVcljpcljAwNTM1MDAwMDAxSGhDVFwifSIsImNyaXQiOlsiaWF0Il0s                                                                                             | ImlhdCl6M1   |
| Tg0ODg1NywiZXhwIjowfQ%253D%253D5XN_CaVejTuKZdRB.y0UWcUuXY-oK4DLIrJBspbL0-                                                                                                    | UE           |
| Igrq4sBK1/4AJK4119flSHKZAKUI12NeW2Q3IE13PGHy7D-85BE1X-ytg%233D/%233D,p3XKKN-3APFOVeV8X2N<br>26disnlav%3Dnage%26fnot%3Dfb590d93-b541-4616-9e97-74559f53ddb0e643a9fe-a24f-4f6a-80b7- | 4EZW%253D    |
| 84de43f0fb5e&:data=02%7C01%7Ckelsev.oehrke%40etp.ca.gov%7C856d0c9010c2495aac7e08d6fa5                                                                                              | ofc1a7%      |
| 7C608787d3f5f44629a77b6fe496953b1a%7C0%7C1%                                                                                                    |              |
| 7C636971686516334682&sdata=I9w7XKQ3tZtj2CXPxQKTP2koTx4cyet7D1Z%2BMBdGpFY%3D&                                                                                                    | ;reserved=0  |
| Thanks,<br>California Employment Training Panel                                                                                                    |              |
| 7. Follow the instructions<br>to create a new Change Your Password                                                                                                    |              |
| password. Click the<br>Change Password button<br>when finished                                                                                                    |              |
| ♥ 10 characters                                                                                                    |              |
| 1 letter                                                                                                    |              |
| I number                                                                                                    |              |
| * New Password                                                                                                    |              |
|                                                                                                    |              |
| Good                                                                                                    |              |
| Confirm New Password                                                                                                    |              |
|                                                                                                    |              |
| Match                                                                                                    |              |
|                                                                                                    |              |
| Change Password                                                                                                    |              |

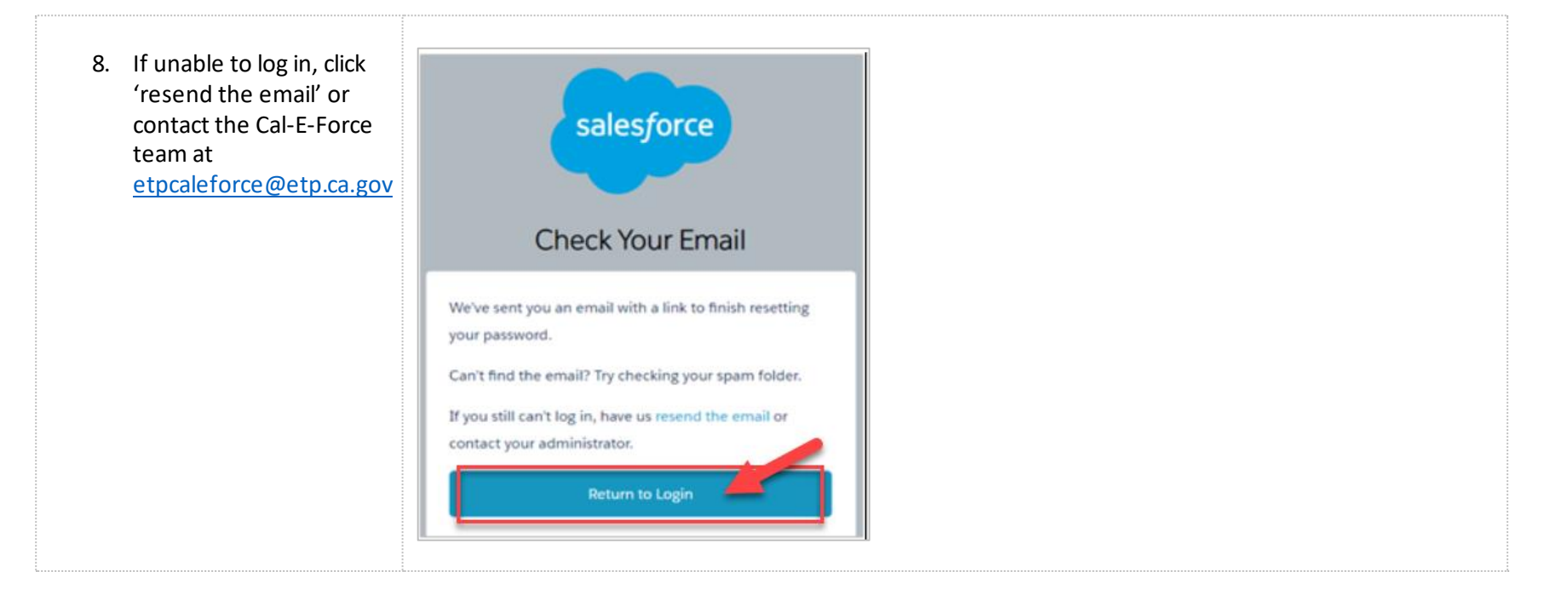

|                                                                                                    | EDITING A USER                                                                                                    |                                    |                             |                                                                              |
|----------------------------------------------------------------------------------------------------|----------------------------------------------------------------------------------------------------|------------------------------------|-----------------------------|------------------------------------------------------------------------------|
| <ol> <li>At the top of the landing page, select the Manage Users button on the button bar</li> </ol> | APPLICATIONS CONTRACTS MANAGE USERS ETP WI                                                                                              | EBSITE USER GUIDES REPORTS         | SEARCH                      |                                                                              |
| 10. Click the <b>Edit</b> link next to<br>the User you wish to edit                                  | Users<br>Name i Email<br>Kelsey Oehrke kelsey.oehrke@etp.ca.gov.uat                                                                     | User Since<br>Sunday, Jun 30, 2019 | Permission<br>Administrator | Add a New User           Status         Action           Active         Edit |
| 11. Edit the fields desired                                                                          | Edit User<br>• First Name<br>Kelsey<br>• Last Name<br>Oehrke<br>• Phone<br>8001234567<br>• Permission<br>Administrator<br>Marker Active |                                    |                             |                                                                              |

| 12. To remove a user's access,<br>click on the checkbox next<br>to the <b>Active</b> field to<br>uncheck the box | Permission     Administrator     Active | *            |
|----------------------------------------------------------------------------------------------------|-----------------------------------------|--------------|
|                                                                                                    |                                         | Update Close |
| 13. Click the <b>UPDATE</b> button to save the changes                                                           | Permission     Administrator     Active | •            |
|                                                                                                    |                                         | Update Close |

| will be sent to the edited<br>user | Noreply@salesforce.com         behalf of ETP <srikanth.keesari@mtxb2b.com>         Oehrke, Kelsey@ETP           Cal-E-Force:         Your new ETP password         Oehrke, Kelsey@ETP</srikanth.keesari@mtxb2b.com>                                                                                                    |
|------------------------------------|----------------------------------------------------------------------------------------------------|
|                                    | Ні,                                                                                                    |
|                                    | Your password has been reset for ETP. Go to:                                                                                                    |
|                                    | https://gcc01.safelinks.protection.outlook.com/?url=https%3A%2F%2Fuat-pte.cs33.force.com%2Fsecur%                                                                                                    |
|                                    | 2Fforgotpassword.jsp%3Fr%                                                                                                    |
|                                    | 3D00D35000000zLO00535000001HhCTeyJlbmMiOiJBMjU2R0NNliwiYXVkljoiMDBEMzUwMDAwMDAwekxPliwia2lkl                                                                                                    |
|                                    | OlwiMDBEMzUwMDAwMDAwekxPXCIsXCJ2XCI6XClwMkd0MDAwMDAwMEQ5YUJclixcImFcljpcImZvcmdvdHBhc3N3t                                                                                                    |
|                                    | $\label{eq:result} RyYW5zaWVudGtleWVuY3J5cHRclixcInVcljpcljAwNTM1MDAwMDAxSGhDVFwifSIsImNyaXQiOlsiaWF0Il0sImIhdCl6MT and the result of the result of the r$ |
|                                    | Tg0ODg1NywiZXhwIjowfQ%253D%253D5XN CaVejTuKZdRB.y0UWcUuXY-oK4DLIrJBspbL0-                                                                                                    |
|                                    | igrq4sBRi74AJK4TY9nSHRZARuiY2NeWzQSIE13PGrHy7D-8sBErx-ytg%253D%253D.p5xkKN-9APFOveV8x2NEzw%253D                                                                                                    |
|                                    | 26display%3Dpage%26fpot%3Dfb590d93-b541-4616-9e97-74559f53ddb0e643a9fe-a24f-4f6a-80b7-                                                                                                    |
|                                    | 84de43f0fb5e&data=02%7C01%7Ckelsey.oehrke%40etp.ca.gov%7C856d0c9010c2495aac7e08d6fa5fc1a7%                                                                                                    |
|                                    | 7C608787d3f5f44629a77b6fe496953b1a%7C0%7C1%                                                                                                    |
|                                    | 7C636971686516334682&sdata=I9w7XKQ3tZtj2CXPxQKTP2koTx4cyet7D1Z%2BMBdGpFY%3D&reserved=0                                                                                                    |
|                                    | Thanks,                                                                                                    |
|                                    | California Employment Training Panel                                                                                                    |

15. Follow the instructions to **Change Your Password** create a new password, click the Change Password Enter a new password for contact8+@etp.ca.gov.uat. button when finished Make sure to include at least: O 10 characters 1 letter I number \* New Password ..... Good \* Confirm New Password -----Match Change Password 16. If unable to log in, click 'resend the email' or salesforce contact the Cal-E-Force team at etpcaleforce@etp.ca.gov **Check Your Email** We've sent you an email with a link to finish resetting your password. Can't find the email? Try checking your spam folder. If you still can't log in, have us resend the email or contact your administrator. **Return to Login**